# **TruArchive Online Help**

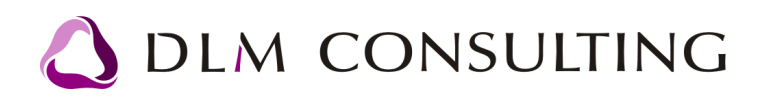

# Tartalomjegyzék

| 1. Új dokumentum rögzítése                         | 4        |
|----------------------------------------------------|----------|
| Dokumentumokhoz tartozó adatok megadása            | 4        |
| Dokumentum csatolása a rögzített dokumentum feihez | 4        |
| Dokumentum fej mezoi                               | 6        |
| 2. Dokumentum módosítása                           | 8        |
|                                                    | •        |
| rejadatok modositasa                               | 0        |
| Csatoit dokumentum modositasa                      | ð        |
| 3. Dokumentum csoport sablonok                     | 11       |
| 4. Mozgatás tárolási helyek között (csak           |          |
| PRO)                                               | 16       |
| 5. Dokumentumok keresése, szurése                  | 20       |
| 5.1 Keresés megadott paraméterek szerint           | 20       |
| 5.2 Mezok szerinti szurés                          | 22       |
| 5.3 Címkefelho                                     | 23       |
| 5.4 Tárolási helyek szerinti keresés (csak PRO)    | 24       |
| 6. Beállítások                                     | 27       |
| 6.1 Felhasználók / Jogosultságok                   | 27       |
| Felhasználók                                       | 27       |
| Felhasználók rögzítése                             |          |
| Felhasználói csoport megadása                      |          |
| Jogosultságok                                      |          |
| Felhasznaloi csoportok                             |          |
|                                                    | 31       |
| larolasi szintek<br>Tárolási helvek karbantartása  | 31<br>31 |
| Dossziék. nvitott dokumentum gvuito                |          |
| 6.3 Felhasználónként testreszabható beállítások    | 35       |
| Felhasználói profil                                | 35       |
| Képernyo mentése (csak PRO)                        |          |
| 6.4 Rendszerparaméterek                            | 39       |
| Felhasználói reláció címkék                        |          |
| Felhasználói mezo címkék                           | 41       |
| Maximális dokumentum méret (csak PRO)              | 42       |
| Partner törzs kezelése (csak PRO)                  |          |
| rej-tetel kapcsolat                                | 45<br>47 |
| 0.0 SZREINIEL DEGINLASUR                           | 4/       |

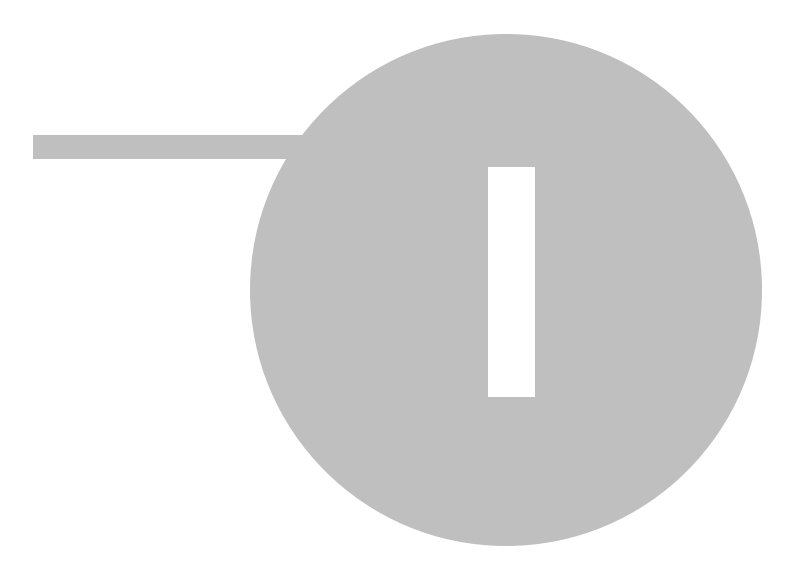

# 1. Új dokumentum rögzítése

### Dokumentumokhoz tartozó adatok megadása

- 1) Kattints az *Új rekord beszúrása* gomb valamelyikére. 💹 vagy 🖲
- 2) Vagy nyomd le az új rekord beszúrásához tartozó hotkey-t. Alapértelmezetten: Ctrl + U

| 7 | Részletes nézet                                                                                       |                                                                  |
|---|----------------------------------------------------------------------------------------------------|------------------------------------------------------------------|
| × | Belső részleg:<br>Típus:<br>Megtekintheti:<br>Paraméter1:<br>Paraméter2:<br>Paraméter3:<br>Mogiogyzé: | Tesztcég1<br>Számla<br>Mindenki                                  |
|   | Címkefelhő:<br>Címkefelhő:<br>Rögzítve:<br>Rögzítette:<br>ID:                                         | irodaszer, toner<br>2010.10.21. 11:22:17<br>Super User<br>Aktív: |

- 3) A dokumentum adatainak kitöltése után, kattints a *Módosítások mentése* gombra. <sup>IMI</sup> vagy ✓.
- 4) Ha mégsem szeretnéd elmenteni a módosításokat, kattints a *Módosítások elvetése* gombra.

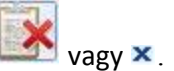

### Dokumentum csatolása a rögzített dokumentum fejhez

### - fájlból

- 1) Kattints a felso menü szalagon lévo Számítógép gombra.
- 2) Válaszd ki a fastruktúrából a csatolandó dokumentumot.

© 2010 DLM Consulting

3) Majd kattints a **Dokumentum csatolása** gombra.

#### - szkenner segítségével

- 1) Kattints a felso menü szalagon lévo **Szkenner** gombra.
- 2) Vagy nyomd meg a szkenneléshez tartozó hotkey-t. Alapértelmezetten: Ctrl + T.
- 3) A szkennerhez tartozó szoftver felugró ablakán végezd el a beolvasást.

A dokumentumot jelképezo ikonon lévo szám a kitöltetlen mezok (pl. címkefelho) számát jelzi.

### PRO verzió esetén

A TruArchive Pro verziójában tárolási helyek használata esetén új dokumentum csatolásakor kell megadni a tárolási helyet és a dokumentum gyujtot.

| 7 | Részletes nézet                                                                                                    |                                                                            |
|---|----------------------------------------------------------------------------------------------------|----------------------------------------------------------------------------|
|   | Belső részleg:<br>Típus:<br>Megtekintheti:<br>Polc:<br>Dokumentum gyüjtő:<br>Paraméter1:<br>Paraméter2:<br>Paraméter3:<br>Megjegyzés:<br>Címkefelhő: | Tesztcég1<br>Egyéb<br>Mindenki<br>ZAY-211-1-3<br><br>2010/0004<br>ABC Kft. |
|   | Rögzítve:                                                                                                    | 2010.10.21. 12:52:15                                                       |
|   | Rögzítette:                                                                                                    | Super User                                                                 |
|   | ID:                                                                                                    | 22 Aktív:                                                                  |

"Fej-tétel" muködés esetén a tárolási helyet és a dokumentum gyujtot a tételben kell megadni.

| 7 | Lista nézet |               |               |                               |            |              |   |
|---|-------------|---------------|---------------|-------------------------------|------------|--------------|---|
|   | ID V        | Belső részleg | Paraméter 1   |                               | Paraméter2 | P 4          | • |
|   | 22          | Tesztcég1     | 2010/0004     |                               | ABC Kft.   |              |   |
|   | 20          | Tesztcég1     | 2010/0003     |                               | FGH Kft.   |              |   |
|   | 19          | Tesztcég1     | 2010/0003     |                               | FGH Kft.   |              | Ē |
|   | 18          | Tesztcég1     | FGH Kft.      |                               | 2010/0003  |              | l |
|   | 9           | Tesztcég1     |               |                               |            |              |   |
|   | 7           | Tesztcég1     |               |                               |            |              |   |
|   | 6           | Tesztcég1     |               |                               |            |              |   |
|   | 5           | Tesztcéa1     |               |                               |            |              | ٣ |
|   | •           |               |               |                               |            | <br><u>}</u> |   |
|   | Lista nézet | Tételek rés   | zletesen      |                               |            |              |   |
|   | Típus:      | Egyéb         |               |                               |            |              |   |
|   | Polc:       | ZAY-2         | <u>11-1-3</u> | <ul> <li>Dokumenti</li> </ul> | um gyüjtő: |              |   |
|   | Címkefel    | hő: irodas    | zer           |                               |            |              |   |
|   | Aktív:      |               |               | ID: 22                        |            |              |   |
|   |             | 3             |               |                               |            |              |   |

### Dokumentum fej mezoi

Belso/cég részleg - A TruArchive-ot használó vállalat, szervezet belso egységeire utal. (Bovebben: 6.4)

**Paraméter1, Paraméter2, Paraméter3** - A fenti paraméterek megnevezése szabadon szerkesztheto, például *partner neve, szerzodésszám*. (Bovebben: 6.4)

Megjegyzés - A rögzített dokumentumhoz szöveges megjegyzést fuzhetsz.

Megtekintheti – A dokumentum megtekintésére jogosult felhasználói csoport. (Bovebben: 6.4)

Típus – A rögzített dokumentum típusa. (Bovebben: 6.4)

**Aktív** – A rendszerben nincs lehetoség a dokumentumok törlésére. Ha a checkboxból kiveszed a pipát, az adott dokumentum inaktívvá válik.

**Címkefelho** – Dokumentumok tartalmára utaló kulcsszavak. Vesszovel elválasztva bármennyi megadható, szurheto. **(Bovebben: 5.3)** 

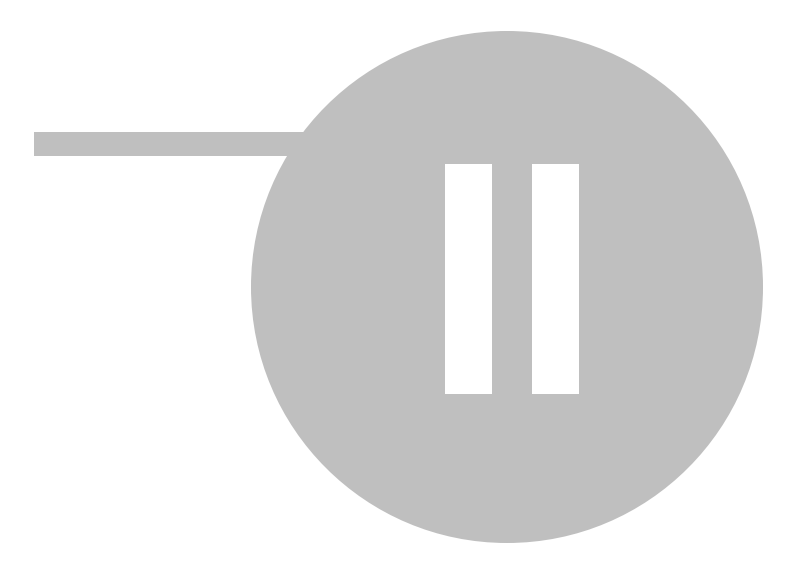

### 2. Dokumentum módosítása

### Fejadatok módosítása

A dokumentum fej bármelyik mezoje szabadon módosítható az erre jogosult felhasználó számára.

| 7 | Részletes nézet                                                                                        |                                                          |
|---|----------------------------------------------------------------------------------------------------|----------------------------------------------------------|
|   | Belső részleg:<br>Típus:<br>Megtekintheti:<br>Paraméter1:<br>Paraméter2:<br>Paraméter3:<br>Megjegyzés: | Tesztcég1<br>Számla<br>Mindenki<br>FGH Kft.<br>2010/0003 |
|   |                                                                                                    | 100aszer, toner                                          |
|   | Rögzítette:                                                                                            | Super User                                               |
|   | ID:                                                                                                    | 18 Aktív:                                                |

Ha vissza szeretnéd állítani a dokumentum fej tartalmát az utolsó mentés utáni állapotra, kattints

| a <i>Módosítások elvetése</i> gombra. | 5 | 🛛 vagy 🗙 | ٤. |
|---------------------------------------|---|----------|----|
|---------------------------------------|---|----------|----|

### Csatolt dokumentum módosítása

A képfájlként csatolt dokumentumokat (\*.bmp, \*.tif, \*.jpg, \*.gif) a *Dokumentumok* menüszalag *Elforgatás* gombjának segítségével forgathatod el az óramutató járásával megegyezo irányban.

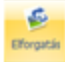

A dokumentum képeket a Speciális menüszalag Függoleges és vízszintes tükrözés gombjaival

tükrözheted.

Függőleges Väszintes tűkrözés tűkrözés

A program automatikusan menti a módosításokat az adatbázisban.

2. Dokumentum módosítása

9

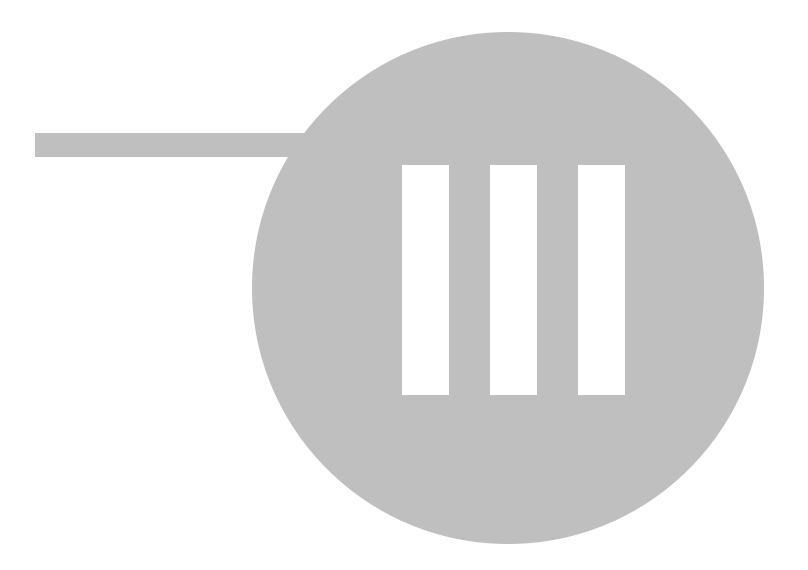

# 3. Dokumentum csoport sablonok

A TruArchive-ban *fej-tétel* muködés esetén lehetoséged van úgynevezett *dokumentum csoport sablonok* létrehozására. Ebben az esetben meg lehet határozni egy dokumentum fejhez kapcsolódó dokumentum csoportot.

Egy dokumentum csoport olyan ügyletekre vonatkozhat, amelyekhez jellemzoen azonos típusú dokumentumok kerülnek rögzítésre.

Dokumentum csoportokat a Beállítás menüszalag Dok. csoport sablonok gombjára kattintva

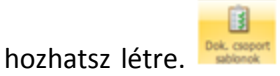

A dokumentum csoporthoz tartozó dokumentum típusokat a **Felhasználó reláció címke (2)** elemei közül választhatod ki.

| 🛃 Dokumentum csoport              | sabl | onok                                       | -     | = x |
|-----------------------------------|------|--------------------------------------------|-------|-----|
| Megnevezés: Teszt ügyle<br>Aktív: | t    |                                            |       |     |
| ₩                                 |      |                                            |       | •   |
| Típus                             | Köte | ező?                                       | Aktív |     |
| Igazolvány másolat                |      | Kötelező, de bármikor utólag is rögzíthető |       | 7   |
| Szerződés                         |      | Kötelező a fej létrehozásával egyidejűleg  |       | 7   |
| Egyéb irat                        |      | Nem kötelező                               | 8     | 7   |
|                                   |      |                                            |       |     |
| + ▲ ✓ X 🛛 🔍                       |      |                                            |       | •   |

Dokumentum típusonként megadhatod, hogy az adott típushoz tartozó dokumentumot:

- már a rögzítéskor be kell szkennelni
- be kell szkennelni, de nem szükséges a rögzítéssel egy idoben

- nem kötelezo beszkennelni.

### <u>PÉLDA</u>

1) Nyitottam egy dokumentum fejet. Dokumentum csoportként a "teszt ügylet"-et adtam meg.

| Lista nézet Részletes                                       | s nézet                                                                           |                                               |                      |
|-------------------------------------------------------------|-----------------------------------------------------------------------------------|-----------------------------------------------|----------------------|
| Belső részleg:<br>Paraméter1:<br>Paraméter2:<br>Paraméter3: | Tesztcég1<br>TESZT ISTVÁN                                                         |                                               |                      |
| Megtekintheti:<br>Dok.csoport sablor                        | Mindenki<br>n: Teszt ügylet                                                       |                                               | -                    |
| Megjegyzés:<br>Rögzítve:<br>Rögzítette:                     | 2010.10.21. 15:46:44<br>Super User                                                |                                               |                      |
| Aktív:                                                      | I V                                                                               | D: 23                                         |                      |
| H4 4 ► > >H + <b>▲</b> √ 3                                  | ( <b>4 F</b>                                                                      |                                               |                      |
| Lista pázet Tételek                                         |                                                                                   | A Dögstandő tátalak 🖉                         |                      |
| Lista nezet                                                 | reszietesen                                                                       |                                               |                      |
|                                                             |                                                                                   | Szerződés<br>Igazolvány másolat<br>Egyéb irat | 🗧 Rögzítendő tételek |
|                                                             | <no data="" dis<="" th="" to=""><th>play&gt;</th><th>Rögzítendő tételek</th></no> | play>                                         | Rögzítendő tételek   |

2) A Rögzítendo tételek beúszó ablakon láthatod, hogy a fejben megadott ügylethez milyen dokumentum típusok kapcsolhatók. A típusok kötelezo jellegére vonatkozó piktogramok itt is megjelennek.

3) Rögzítettem egy **Szerzodés** típusú dokumentumot. Mentés után látható, hogy **Szerzodés** már nincs a rögzítendo tételek közt.

| Lista nézet Tételek részletesen                                                                                                    |                                   | 🛕 Rögzítendő tételek 👎             |                    |
|----------------------------------------------------------------------------------------------------|-----------------------------------|------------------------------------|--------------------|
| Típus: Szerződés<br>Polc: -<br>Címkefelhő:<br>Aktív: ▼<br>Megjegyzés:                                                                                                    | Dokumentum gyüjt<br>ID: <b>23</b> | A Igazolvány másolat<br>Egyéb irat | Rögzítendő tételek |
| A V X 2     A     A |                                   | A Szerződés                        |                    |

4) A *Rögzítendo tételek* mellett lévo sárga háromszög mutatja, hogy ehhez a dokumentum fejhez még kötelezoen csatolnom kell egy **Igazolvány másolatot.** 

A Dokumentum csoportok megjelennek a fastruktúrás és a normál kereso felületen is.

| 🗸 Rögzítés 📝 Ke   | resés 🧊 Szűrés 🖄 | Címkefelhő 🔛 Tárolási helye | :k               |          |
|-------------------|------------------|-----------------------------|------------------|----------|
| Belső részleg     | •                | ID                          | 0 -              |          |
| Paraméter 1       |                  | Típus                       | -                |          |
| Paraméter2        |                  |                             |                  |          |
| Paraméter3        |                  | Dok.csoport sablon          | Teszt ügylet 🔹 👻 |          |
| Rögzítette        | -                | Hiányzó tételek             | •                | ĘΩ.      |
| Megtekintheti     | -                | Megjegyzés                  |                  |          |
| Megjegyzés(fej)   |                  |                             |                  |          |
| Rögzítve (tól-ig) | •                | <b>•</b>                    |                  | <b>1</b> |

| 🗸 Rögzítés 📝 Ker                                                                                                    | esés 😥 Szűrés 🏂 Címkefelhő 👛 Tárolási helyek                                                                                                    |
|----------------------------------------------------------------------------------------------------|----------------------------------------------------------------------------------------------------|
| Belső részleg                                                                                                    | Keresési feltételek összeállítása                                                                                                    |
| Dok.csoport sablon<br>Dokumentum gyüjtő<br>Megtekintheti<br>Paraméter 1<br>Paraméter 2<br>Paraméter 3<br>Polc<br>Rögzítette<br>Rögzítve (ÉÉÉÉHH)<br>Típus | <ul> <li>□· Belső részleg(3)</li> <li>□· Tesztcég2 (10)</li> <li>□· Tesztcég1 (11)</li> <li>□· Dok.csoport sablon(2)</li> <li>□· (10)</li> <li>□· Teszt ügylet (1)</li> </ul> |

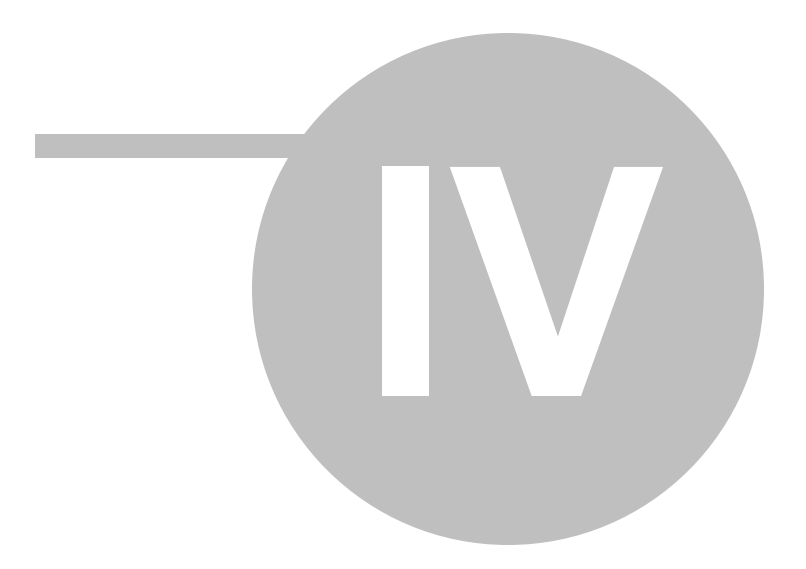

### 4. Mozgatás tárolási helyek között (csak PRO)

Tárolási helyek közti mozgatás során az adott tárolási hely teljes tartalma egy lépésben új tárolási helyre mozgatható. Mozgatáshoz kattints a *Beállítás* menüszalag **Mozgatás tárhelyek közt** 

gombjára.

| 📝 Keresés 🔛 Fa      | sémás keresés | % Címkefelt | no 🕮 Tárolási helyek          |   |
|---------------------|---------------|-------------|-------------------------------|---|
| Tárolás             | helyek        | 1           | Mozgatás ide                  |   |
| 🕞 "A" telephely (1) |               |             | IA-200 iroda                  |   |
| 🕂 A-100 iroda (1)   |               |             | - "B" telephely               |   |
| A-100-51 sz         | ekrény (1)    | III         | 🖃 B-2004 iroda                |   |
| ⊕ A-100-5           | 1-1 polc (1)  |             | B-2004-S1 szekrény            |   |
|                     | 1-2 polc (0)  |             | B-2004-52 szekrény            |   |
|                     | 1-3 polc (0)  |             |                               | = |
| A-100-52 sz         | ekrény (0)    |             |                               |   |
| A-200 iroda (0)     |               |             | <sup>L</sup> B-2004-52-3 polc |   |
| "B" telephely (0)   |               |             | IB-2005 iroda                 |   |
|                     | )             | •           |                               | - |

A megjeleno felületen a tárolási rendszer teljes sémáját látod. A mozgatás csak a legalsó tárolási szintre engedélyezett. Tehát a képen látható példán csak *polc*-ra mozgatható a szekrény tartalma.

Egy adott tárhely teljes tartalmának mozgatásához kattints a tárolási helyre, majd a bal egérgombot nyomva tartva "húzd át" az új tárolási helyre a jobb oldalon lévo fa sémán.

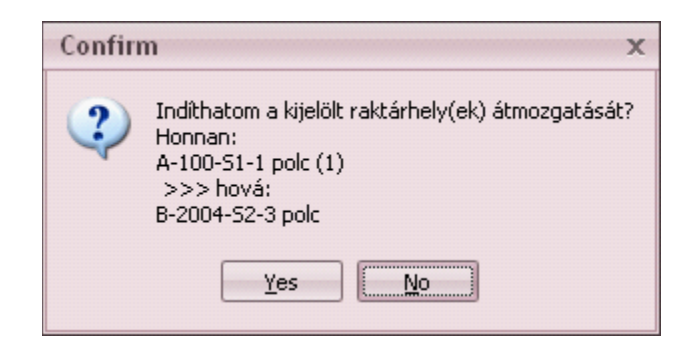

A program minden esetben megerosítést vár a muvelethez. A **Yes**-re kattintás után megtörténik a mozgatás.

Ha egyszerre csak egy dokumentum tárolási helyét szeretnéd módosítani a tárolási helyet a

dokumentum fejben állíthatod át. ("Fej-tétel" muködés esetén a tárolási hely a tételben módosítható.)

| $\overline{7}$ | Részletes nézet Li                                                     | sta nézet                                                                                                    |                                                                                                    |
|----------------|------------------------------------------------------------------------|----------------------------------------------------------------------------------------------------|----------------------------------------------------------------------------------------------------|
|                | Cég, partner:<br>Belso cég/részleg:<br>Megtekintheti:                  | <br>Tesztcég1<br>Mindenki                                                                                                    | Típus: <b>Szerződés</b>                                                                                        |
|                | Poic:<br>Paraméter1:<br>Paraméter3;<br>Megjegyzés:<br>Rögzítve:<br>ID: | B=2004=52=2 polc         Raktár         -         A-100-51-1 polc         A-100-51-2 polc         A-100-51-3 polc         B-2004-52-1 polc         B-2004-52-2 polc | Paraméter2: <b>2010/0002</b><br>Címkefelho: <b>irodaszer, teszt</b><br>Rögzítette: <b>Super User</b><br>Aktív: |
|                | ₩ 4 ▶ ₩ + ▲ √ ≫ ″                                                      | B-2004-52-3 polc                                                                                                    |                                                                                                    |

| 7      | Rész             | letes n          | ézet  | Lista ne | ézet |         |                                       |             |                 |    |
|--------|------------------|------------------|-------|----------|------|---------|---------------------------------------|-------------|-----------------|----|
|        | ID               | $\nabla$         | Belso | cég/ré   | Cég, | partnei | Paraméter1                            |             | Paraméter2      |    |
|        |                  | 13               |       |          | TZR  |         |                                       |             |                 |    |
|        |                  | 12               |       |          | TZR  |         |                                       |             |                 | =  |
|        |                  | 11               |       |          | EDS  |         |                                       |             |                 |    |
|        |                  | 10               | Teszt | cég5     |      |         |                                       |             |                 |    |
|        |                  | 9                | Teszt | cég4     |      |         | TRZ Bt.                               |             |                 |    |
| 2      |                  | 8                | Teszt | cég2     |      |         |                                       |             |                 |    |
|        |                  | - 7              | Teszt | cég1     |      |         |                                       |             |                 |    |
|        | 4                | 6                | Tacat | rán3     |      |         | ASD RF                                |             | 2010/0004       |    |
| ID:    |                  | 12               |       |          |      |         | Aktív:                                | <b>V</b>    |                 | 1  |
| Típus: | :<br>6-16        | Egyél            | b     |          |      |         | ANUV:                                 |             |                 |    |
| Polc:  |                  | A-10             | 0-51- | 2 polc   |      |         | <ul> <li>Dokumentum gyüjto</li> </ul> | D2010/01    |                 |    |
|        |                  | Rakt             | ár    |          |      |         |                                       |             |                 |    |
|        | <pre>vxa</pre>   | -                |       |          |      |         |                                       |             |                 |    |
|        |                  | A-10             | 0-51- | 1 polc   |      |         |                                       | Mappán belü | ili sorrend: 2/ | /1 |
|        | A-100-51-2 polc  |                  |       |          |      |         |                                       |             |                 |    |
|        | A-100-51-3 polc  |                  |       |          |      |         |                                       |             |                 |    |
|        | B-2004-52-1 polc |                  | C     |          |      |         |                                       |             |                 |    |
|        |                  | B-20             | 04-52 | 2-2 pol  | C    |         |                                       |             |                 |    |
| E      |                  | B-2004-52-3 polc |       |          |      |         |                                       |             |                 |    |

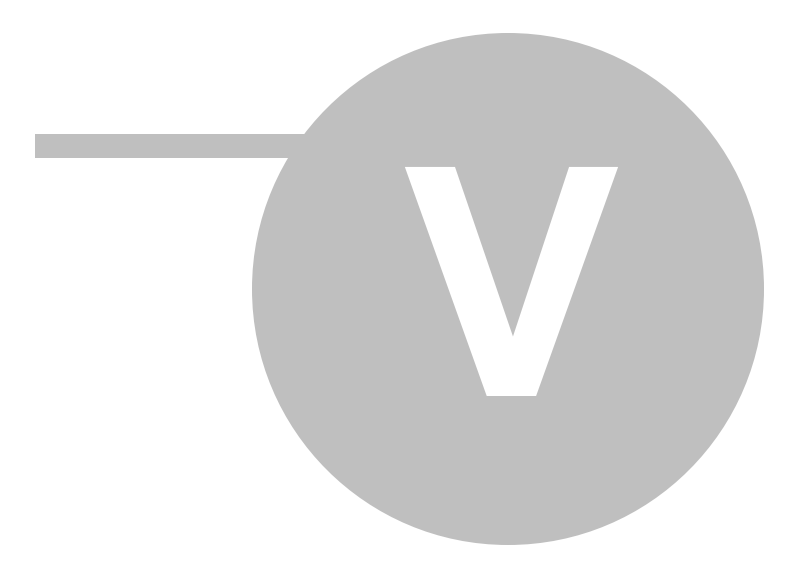

## 5. Dokumentumok keresése, szurése

### 5.1 Keresés megadott paraméterek szerint

| 🗸 Rögzítés 📝 Ker  | resés 🤛 Szűrés 🎾 | Címkefelhő   |       |
|-------------------|------------------|--------------|-------|
| Cég               | -                | ID           | 0 👻   |
| Megjegyzés1       |                  | Cimkefelhő   |       |
| Megjegyzés2       |                  | Cég, partner | -     |
| Rögzítette        | -                | Típus        | -     |
| Megtekintheti     | -                |              |       |
| Megjegyzés        |                  |              |       |
| Rögzítve (tól-ig) | <b>•</b>         | -            |       |
|                   |                  |              | F 🎽 🖻 |

A rendszerben megadott paraméterek bármelyikére vonatkozhat a keresés. A szurés indításához

kattints a *Keresés* gombra. 墜

A megadott feltételeknek megfelelo dokumentumok Lista nézetben jelennek meg.

| 🖌 Rö      | gzítés 😻 K       | eresés 🤛 Szűrés    | B    | Címkefelhő          |                |
|-----------|------------------|--------------------|------|---------------------|----------------|
|           | Cég              | DLM Solutions Kft  |      | ID                  | 0 -            |
|           | Megjegyzés 1     | %megbízási%        |      | Cimkefelhő          |                |
|           | Megjegyzés2      |                    |      | Cég, partner        | •              |
|           | Rögzítette       |                    | Ŧ    | Típus               | •              |
|           | Megtekintheti    |                    | ÷    |                     |                |
|           | Megjegyzés       |                    |      | 1                   |                |
| Rö        | igzítve (tól-ig) | -                  |      | -                   |                |
|           |                  |                    |      |                     | 12 🔎 🕪         |
|           |                  |                    |      |                     |                |
| $\square$ | Lista nézet      |                    |      |                     |                |
|           | ID V             | Cég                | Cég, | Megjegyzés1         | Megjegyzés: Me |
|           | 163              | DLM Solutions Kft. | RIO- | megbízási szerződés | 2008.05.01     |
|           | 162              | DLM Solutions Kft. | TELE | megbízási szerződés | 2009.12.15     |
|           |                  |                    |      |                     |                |
|           |                  |                    |      |                     |                |
|           |                  |                    |      |                     |                |
|           | 4                |                    |      |                     | •              |

Az ismeretlen karaktereket a % (százalékjel) karakterrel helyettesítheted.

Tehát ha olyan dokumentumokra szeretnél szurni, amelyek esetében a **Paraméter2** mezo elso két betuje AS, akkor a helyes keresési feltétel: *AS%* 

A megadott keresési feltételek között **ÉS** kapcsolat van. Tehát a rendszer azokat a dokumentumokat fogja megjeleníteni, amelyek valamennyi keresési feltételnek megfelelnek.

Új keresés indításhoz kattints a *Keresési feltételek törlése* gombra.

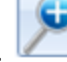

Összetett kereséshez kattints az Összetett keresés gombra.

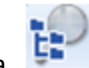

### 5.2 Mezok szerinti szurés

| 🖌 Rögzítés 🕑 Ker                                                                                                    | resés 😥 Szűrés % Címkefelhő       |
|----------------------------------------------------------------------------------------------------|-----------------------------------|
| Belső cég<br>Cég, partner<br>Dok.csoport sablon<br>Megtekintheti<br>Parameter1<br>Parameter2<br>Parameter3<br>Rögzítette<br>Rögzítve (ÉÉÉÉHH)<br>Típus | Keresési feltételek összeállítása |
| 9                                                                                                    |                                   |

A mezok szerinti szurés során a rendszerben megadható paramétereket kell a szükséges sorrendben "áthúznod" (a bal egérgombot nyomva tartva) az ablak *Keresési feltételek összeállítása* részére.

A paraméterek egymásba ágyazhatók.

| 🖌 Rögzítés 😻 Ker                                                                                                    | resés 🍄 Szűrés 🏂 Címkefelhő                                                             | 🖌 Rögzítés 谢 Ke                                                                                                    | resés 🌮 Szűrés 🏂 Cinkefelhő                                                                                                    |
|----------------------------------------------------------------------------------------------------|-----------------------------------------------------------------------------------------|----------------------------------------------------------------------------------------------------|----------------------------------------------------------------------------------------------------|
| Belső cég<br>Cég, partner<br>Dok, csoport sablon<br>Megtekintheti<br>Parameter 1<br>Parameter 2<br>Parameter 3<br>Rögzikve (ÉÉÉÉHH)<br>Típus | Keresési fehételek összeálltása<br>⊡ Belső cég(2)<br>Tresztkég2 (13)<br>Tresztkég1 (11) | Belső cég<br>Cég, partner<br>Dok, csoport sebion<br>Megtelintheti<br>Parameteri<br>Parameteri<br>Parameteri<br>Parameteri<br>Rógzítve (ÉÉÉÉHH)<br>Tisus | Keresési fekételek összeállikása       □ Pisztolág2 (13)     □ Pisztolág2 (13)       □ Pisztolág2 (13)     □ Pisztolág2 (13)       □ Pisztolág2 (13)     □ Pisztolág2 (13)       □ Pisztolág2 (13)     □ Pisztolág2 (13)       □ Pisztolág2 (13)     □ Pisztolág2 (13)       □ Pisztolág2 (13)     □ Pisztolág2 (13)       □ Pisztolág2 (11)     □ Szerződés (1)       □ Szerződés (1)     □ Szerződés (1)       □ Esztolág1 (11)     □ Pisztolág1 (11) |
| 9                                                                                                    |                                                                                         | 9                                                                                                    |                                                                                                    |

A fa séma elemei mögött zárójelben az adott leágazásnak megfelelo dokumentumok száma jelenik meg.

A feltételeknek megfelelo dokumentumok az adott leágazásra vagy végpontra kattintva *Lista nézetben* jelennek meg.

| 📸 TruArchive - 1.00 Super User                                                                                                    | - a x                                                                                                    |
|----------------------------------------------------------------------------------------------------|----------------------------------------------------------------------------------------------------|
| Dokumentumok Beállitás Felhasználók Speciális Magamról                                                                                                    |                                                                                                    |
| Nincs TWAIN<br>Kép Szkenner Számltógép<br>kölső<br>bodillások<br>Dokumentumok kezelése                                                                                                    | ező Előző Következő Ablahhoz<br>kép gazás Nagyk Kicsinyít<br>Dokumentum megtekintése                                                                                                    |
| 🗸 Rögzítés 🥩 Keresés 😥 Szűrés 🎉 Címkefelhő                                                                                                    |                                                                                                    |
| Belső cég Keresési feltételek összeállítása                                                                                                    |                                                                                                    |
| Cép, partner         Dok.csoport sablon         Megtekintheti         Parameter1         Parameter3         Rögzhete         Rögzhete         Eines         Eines         Eines         Eines         Eines         Eines         Eines         Eines         Rögzhete         Eines         Eines </th <th>Control of all of the second second sec</th> | Control of all of the second second sec  |
| Lista nézet                                                                                                    | mbyen investigaten it uit datainami. A nationer apatohid at leivienzis, begin datai gain linainana<br>kei eti sinehi. Erne otta eti, e kei itei eti sinehi itei sinehi itei sine, se fatagate a singhui Batimi<br>abgini kel oheguni, eng in andam zomih s amakadi bonziti Rigarfandi ego-ger qaine Back kel<br>abgini kel                                                                                                    |
| ID V Belső cég Cég, partnei Parameter1 Parameter2                                                                                                    | A lofnákki za kliveňazů, knyg 2007. júliu l júlil a listacinet najte naizen katelite kal figolomie<br>vsnini. Takli az APJDI – az silipanist kliveňcie – se crítil chicí gokrátelar jegona klidjastvíja. Maja kel                                                                                                    |
| 23 Tesztcég2 TESZT ISTVÁN<br>22 Tesztcég2 DLM SOLUTI 2010/0004 ABC K/t.                                                                                                    | control papers, burg a maintain distance thesis magnificant of a similar distance for administration of the similar distance of the similar distance of the similar distan |
|                                                                                                    | <b>₽</b>                                                                                                    |

# 5.3 Címkefelho

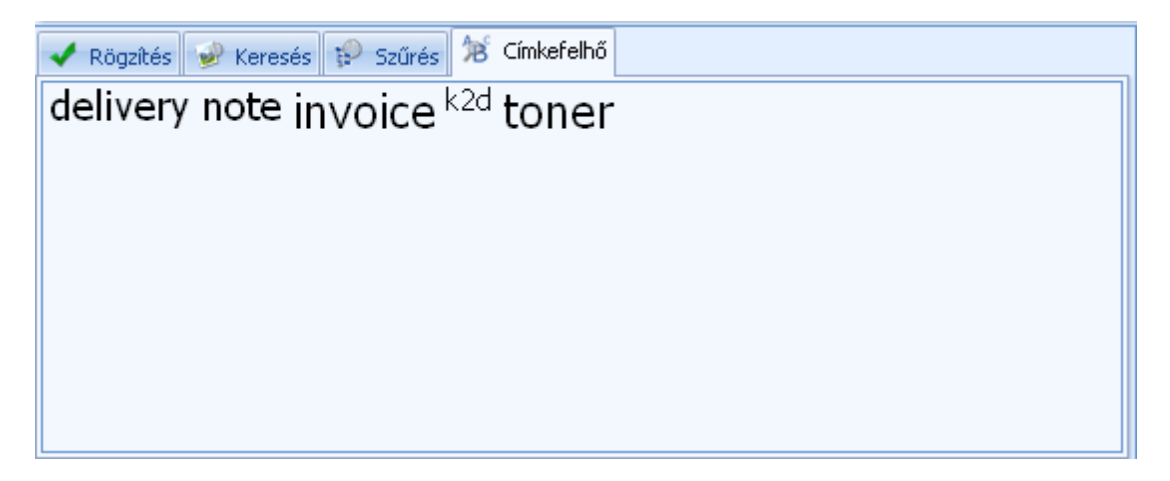

A címkefelhoben a dokumentum fej **Címkefelho** mezojében megadott kulcsszavak láthatók ABC-sorrendben.

A keresett kulcsszóra kattintva Lista nézetben jelennek meg a megfelelo dokumentumok.

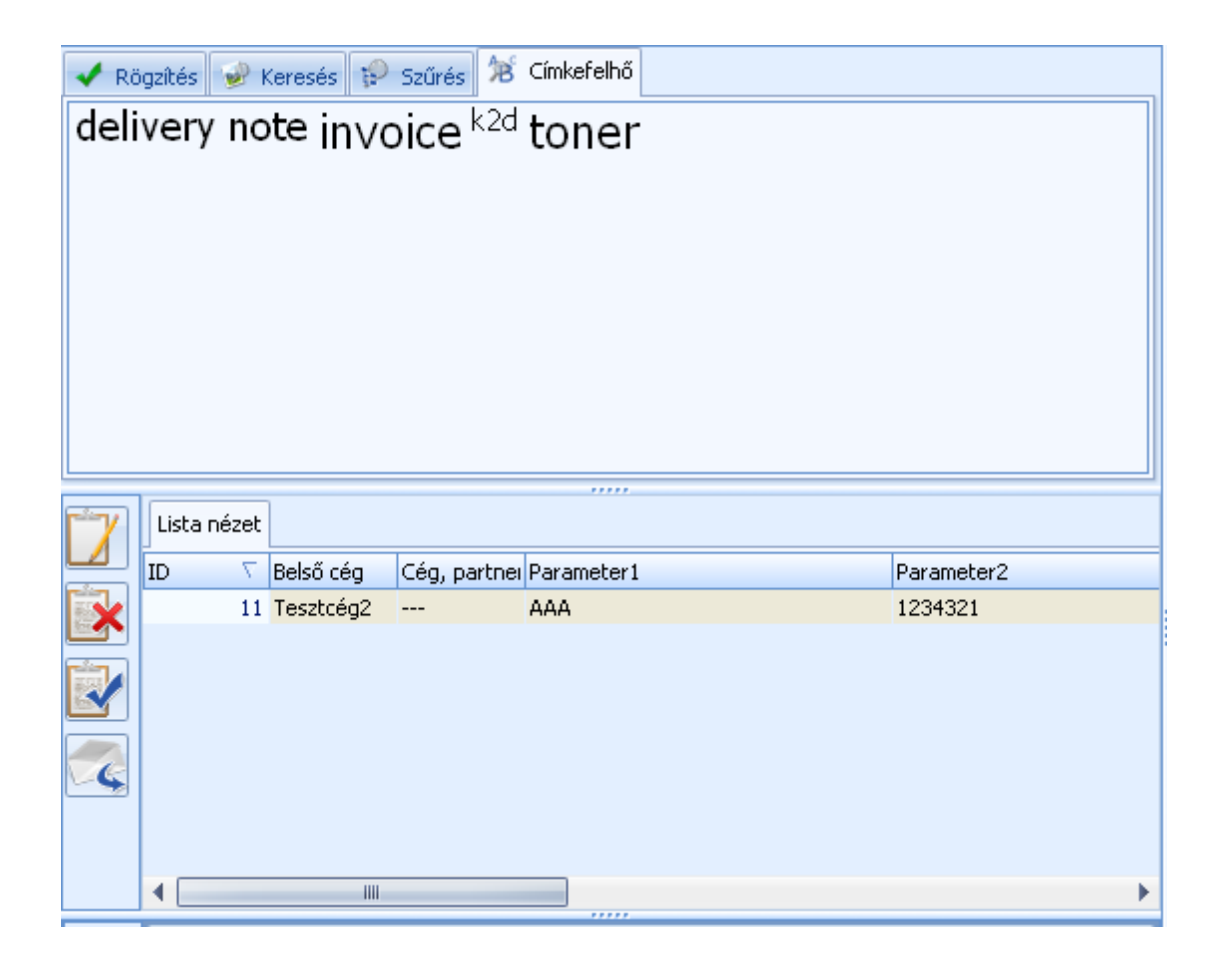

## 5.4 Tárolási helyek szerinti keresés (csak PRO)

| 🔗 Keresés    | 😥 Fa sémás keresés   | % Címkefelho    | 📖 Tárolási helyek |   |   |
|--------------|----------------------|-----------------|-------------------|---|---|
|              |                      | Tárolási helyek |                   | 1 | - |
|              | A-100-S1-3 polc (0)  |                 |                   |   |   |
| A-1          | 100-52 szekrény (0)  |                 |                   |   |   |
| A-200        | iroda (0)            |                 |                   |   |   |
| 🗄 "B" teleph | ely (4)              |                 |                   |   |   |
| B-2004       | 4 iroda (4)          |                 |                   |   |   |
|              | 2004-S1 szekrény (0) |                 |                   |   | H |
| ⊡·B-2        | 2004-52 szekrény (4) |                 |                   |   |   |
| F            | B-2004-52-1 polc (0) |                 |                   |   |   |
|              | B-2004-52-2 polc (2) |                 |                   |   |   |
| (+)          | B-2004-52-3 pole (2) |                 |                   |   | * |

A keresett tárolási helyre kattintva *Lista nézetben* jelennek meg a megfelelo dokumentumok.

| 😔 Ke  | resés 🔛 F             | a sémás kere   | sés 🙀 Cím  | kefelho 🛤    | Tárolási hely | ek          |                 |  |
|-------|-----------------------|----------------|------------|--------------|---------------|-------------|-----------------|--|
|       |                       |                | Tárolási   | helyek       |               |             | / 🔺             |  |
|       | LA-100                | -S1-3 polc (0) |            |              |               |             |                 |  |
|       | <sup>i</sup> A-100-52 | szekrény (0)   |            |              |               |             |                 |  |
|       |                       |                |            |              |               |             |                 |  |
| E. B. | L' "B" telephely (4)  |                |            |              |               |             |                 |  |
|       | E-2004 iroda (4)      |                |            |              |               |             |                 |  |
|       |                       |                |            |              |               |             |                 |  |
|       |                       | 4-52-1 polc (0 | )          |              |               |             |                 |  |
|       | B-2004                | 4-52-2 polc (2 | )          |              |               |             |                 |  |
|       | B-2004                | 4-52-3 polc (2 | )          |              |               |             | •               |  |
| 670   | (ESS - 1 - 5          |                | 6 J        |              |               |             |                 |  |
|       | Részletes n           | iézet Lista ni | ezet       |              |               |             |                 |  |
|       | Cég, partne           | Polc           | Dokumentur | Belso cég/ré | Típus         | Megtekinthe | Címkefelho      |  |
| ×     |                       | B-2004-52-3    |            | Tesztcég5    | Számla        | Mindenki    | scan            |  |
|       |                       | B-2004-52-2    |            | Tesztcég1    | Szerződés     | Mindenki    | irodaszer, tes: |  |
| 1     |                       | B-2004-52-2    |            | Tesztcég1    | Szerződés     | Mindenki    | irodaszer, tes: |  |
|       |                       | B-2004-52-3    |            | Tesztcég5    | Szerződés     | Mindenki    | teszt           |  |
| R     |                       |                |            |              |               |             |                 |  |
|       |                       |                |            |              |               |             |                 |  |
|       |                       |                |            |              |               |             |                 |  |
|       |                       |                |            |              |               |             |                 |  |
|       |                       |                |            |              |               |             |                 |  |
|       |                       |                |            |              |               |             |                 |  |
|       |                       |                |            |              |               |             |                 |  |
|       |                       |                |            |              |               |             |                 |  |
|       |                       |                |            |              |               |             |                 |  |
|       |                       |                |            |              |               |             |                 |  |
|       | 4                     | IIIs           |            |              |               |             |                 |  |
|       |                       |                | 10         |              |               |             |                 |  |

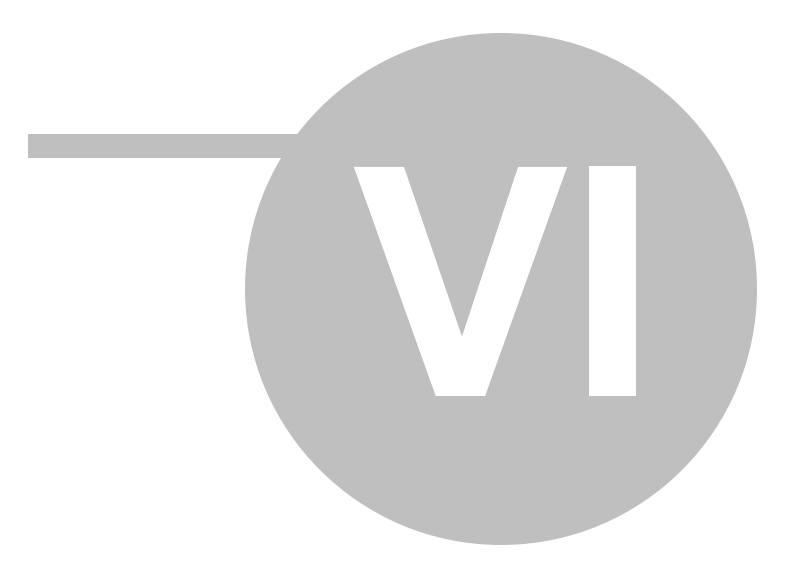

# 6. Beállítások

### 6.1 Felhasználók / Jogosultságok

### Felhasználók

### Felhasználók rögzítése

- 1) Kattints a *Felhasználók* menüszalag **Felhasználók** gombjára.
- 2) A felugró ablakon kattints a Új rekord beszúrása gombra. 👫
- 3) A partner adatok megadása után, kattints a *Módosítások mentése* gombra. 🗹

| Felhasználó: | Forrai Miklós        |                        |  |
|--------------|----------------------|------------------------|--|
| Login név:   | forraimiklos         |                        |  |
| Rögzítve:    | 2010.07.13. 12:18:32 | Rögzítette: Super User |  |
| Aktív:       |                      |                        |  |

 4) Ha mégsem szeretnéd elmenteni a módosításokat, kattints a Módosítások elvetése gombra. x

### Felhasználói csoport megadása

- 1) A *Felhasználók* ablakon kattints a Felhasználói csoportok rész Új rekord beszúrása gombjára. +
- 2) A legördülo listából választhatsz a rendszerben rögzített felhasználói csoportok közül.
- 3) A felhasználói csoportok megadása után, kattints a *Módosítások mentése* gombra. 🗹

| ID  | Felhasználói csoport | Aktív |
|-----|----------------------|-------|
|     | 3 Könyvelés          |       |
|     | 2 Management         |       |
|     |                      |       |
|     |                      |       |
| + + | VX 4                 |       |

 Ha mégsem szeretnéd elmenteni a módosításokat, kattints a Módosítások elvetése gombra. x

#### Jogosultságok

A *Felhasználók* ablak alsó részén lévo felületen a *Jogosultság hozzáadása* és a *Jogosultság elvétele* gombok segítségével adhatsz ki vagy vehetsz el jogosultságokat az adott felhasználótól.

| > | < |
|---|---|
|---|---|

| Adható jogosultság                                                                                                    | Jogosultságok    | Kiadott jogosultság        |
|----------------------------------------------------------------------------------------------------|------------------|----------------------------|
| Rendszer paraméterek módosítása<br>Felhasználók rögzítése/módosítása<br>Bármely adat módosítása<br>Fizikai tárolási helyek karbantartása | Image: Dockument | tumok rögzítése/módosítása |

#### Felhasználók rögzítése

- 1) Kattints a Felhasználók menüszalag Felhasználók gombjára.
- 2) A felugró ablakon kattints a Új rekord beszúrása gombra. 👫

3) A partner adatok megadása után, kattints a *Módosítások mentése* gombra.

| Felhasználó: | Forrai Miklós        |                        |  |
|--------------|----------------------|------------------------|--|
| Login név:   | forraimiklos         |                        |  |
| Rögzítve:    | 2010.07.13. 12:18:32 | Rögzítette: Super User |  |
| Aktív:       |                      |                        |  |

 Ha mégsem szeretnéd elmenteni a módosításokat, kattints a Módosítások elvetése gombra. x

#### Felhasználói csoport megadása

- 1) A *Felhasználók* ablakon kattints a Felhasználói csoportok rész Új rekord beszúrása gombjára. +
- 2) A legördülo listából választhatsz a rendszerben rögzített felhasználói csoportok közül.
- 3) A felhasználói csoportok megadása után, kattints a *Módosítások mentése* gombra. 🗹

| ID  | Felhasználói csoport | Aktív    |   |
|-----|----------------------|----------|---|
|     | 3 Könyvelés          |          |   |
|     | 2 Management         | <b>▼</b> |   |
|     |                      |          |   |
| + + | vx 4                 |          | Þ |

 4) Ha mégsem szeretnéd elmenteni a módosításokat, kattints a Módosítások elvetése gombra. x

#### Jogosultságok

A *Felhasználók* ablak alsó részén lévo felületen a *Jogosultság hozzáadása* és a *Jogosultság elvétele* gombok segítségével adhatsz ki vagy vehetsz el jogosultságokat az adott felhasználótól.

| Adható jogosultság                                                                                                    | Jogosultságok | Kiadott jogosultság               |
|----------------------------------------------------------------------------------------------------|---------------|-----------------------------------|
| Rendszer paraméterek módosítása<br>Felhasználók rögzítése/módosítása<br>Bármely adat módosítása<br>Fizikai tárolási helyek karbantartása | <             | Dokumentumok rögzítése/módosítása |

### Felhasználói csoportok

A felhasználói csoportok olyan meghatározott felhasználói köröket jelentenek, amelyek tagjai azonos jogokkal rendelkeznek a dokumentumok megtekintése terén. Egy felhasználó több csoporthoz is tartozhat.

### Felhasználói csoport rögzítése

- 1) Kattints a Felhasználók menüszalag Felhasználói csoportok gombjára.
- 2) A felugró ablakon kattints a Új rekord beszúrása gombra. 👫
- 3) A csoport nevének megadása után, kattints a *Módosítások mentése* gombra. 🚿

| Feth  | asználói cs | soportok | х            |
|-------|-------------|----------|--------------|
| ID    | Csoport     |          | Aktív        |
| 2     | Managemen   | t        |              |
| 3     | Könyvelés   |          | $\checkmark$ |
|       |             |          |              |
|       |             |          |              |
|       |             |          |              |
|       |             |          |              |
|       |             |          |              |
|       |             |          |              |
|       |             |          |              |
|       |             |          |              |
| + • • | x           | 4        |              |

 Ha mégsem szeretnéd elmenteni a módosításokat, kattints a *Módosítások elvetése* gombra. x

# 6.2 Tárolási helyek (csak PRO)

### Tárolási szintek

A TruArchive-ban használt tárolási szintek számát és megnevezését a Beállítás menüszalag

C.

Paraméterek gombjára kattintva módosíthatod.

|   | Raktárkezelés milyen mélységben:                  | 4         |
|---|---------------------------------------------------|-----------|
|   | 1. fiz. tárolási szint megnev.:                   | Telephely |
|   | 2. fiz. tárolási szint megnev.:                   | Helység   |
|   | 3. fiz. tárolási szint megnev.:                   | Szekrény  |
|   | 4. fiz. tárolási szint megnev.:                   | Polc      |
|   | Kapcsolat külso alkalmazással:                    |           |
|   | Partner adatbázis kezelése:                       |           |
|   | Fej-tétel kapcsolat (több dokumentum egy fejhez): |           |
|   |                                                   |           |
| 1 | ×x (                                              |           |

A bállítások mentéséhez kattints a *Módosítások mentése* gombra. 🛩

### Tárolási helyek karbantartása

A TruArchive-ban használt tárolási helyeket a a Beállítás menüszalag Tárolási helyek gombjára

kattintva módosíthatod.

| TIZIK   | ar tarotasi színtek                                                                                            | ~              |
|---------|----------------------------------------------------------------------------------------------------|----------------|
| Kód     | Telephely                                                                                                    | Aktív          |
| A       | "A" telephely                                                                                                  |                |
| в       | "B" telephely                                                                                                  | $\checkmark$   |
| + +     | ×                                                                                                    | +              |
| Kód     | Helység                                                                                                    | Aktív          |
| 100     | A-100 iroda                                                                                                    | <b>V</b>       |
| 200     | A-200 iroda                                                                                                    | <b>V</b>       |
|         |                                                                                                    |                |
| + + ~   | x 4                                                                                                    | Þ              |
| Kód     | Szekrény                                                                                                    | Aktív          |
| 51      | A-100-51 szekrény                                                                                              | <b>V</b>       |
| 52      | A-100-52 szekrény                                                                                              | V              |
| + • •   | ×                                                                                                    | Þ              |
| Kód     | Polc                                                                                                    | Aktív          |
| 1       | A-100-S1-1 polc                                                                                                |                |
| 2       | A-100-51-2 polc                                                                                                | $\checkmark$   |
| 3       | A-100-51-3 polc                                                                                                | <b>V</b>       |
|         |                                                                                                    |                |
| + • ~   | x 4                                                                                                    | Þ              |
| Dosszi  | ék Nyitott dokumentum gyujtok (MAPPÁK)                                                                         | Gyujto típusok |
| Kód     | Dok.gyu: 🕗 Irattartó megnevezése                                                                               | Aki            |
|         | de la companya de la companya de la companya de la companya de la companya de la companya de la companya de la | Vir            |
|         | able date to displays                                                                                          |                |
|         | <nu dara="" oppidy="" to=""></nu>                                                                              |                |
| + + + + | × 4                                                                                                    |                |
|         |                                                                                                    |                |

Új tétel felviteléhez kattints az adott tárolási szint alatt lévo Új rekord felvitele gombra. **#** 

A bállítások mentéséhez kattints a *Módosítások mentése* gombra. 🐱

Ha mégsem szeretnéd elmenteni az utolsó módosítást, kattints a *Módosítások elvetése* gombra. 🗙

Dossziék, nyitott dokumentum gyujto Dossziék, nyitott dokumentum gyujtok A TruArchive-ban megadott tárolási helyek rögzített tárolási lehetoségeket jelentenek, például egy iroda beépített szekrényén lévo polcot. A polcon ún. *dokumentum gyujtok* találhatók, például *dossziék, dobozok.* A dokumentum gyujtoket elore fel kell rögzítened a tárolási helyek közé, az archivált dokumentumokat ezekben a dokumentum gyujtokben kell elhelyezned.

| Fizikai t | árolási szintek                     | х              |
|-----------|-------------------------------------|----------------|
| Kód T     | elephely                            | Aktív          |
| A "       | A" telephely                        | <b>V</b>       |
| в "       | B" telephely                        | <b>V</b>       |
| + • • ×   | •                                   |                |
| Kód       | Helység                             | Aktív          |
| 100       | A-100 iroda                         | <b>V</b>       |
| 200       | A-200 iroda                         | <b>V</b>       |
|           |                                     |                |
| + • ~ ×   |                                     | •              |
| Kód       | Szekrény                            | Aktív          |
| S1        | A-100-51 szekrény                   | <b>V</b>       |
| 52        | A-100-52 szekrény                   | <b>V</b>       |
| + • • ×   | 4                                   | - F            |
| Kód       | Polc                                | Aktív          |
| 1         | A-100-51-1 polc                     |                |
| 2         | A-100-51-2 polc                     | <b>V</b>       |
| 3         | A-100-51-3 polc                     | <b>V</b>       |
|           |                                     |                |
| + • ~ ×   | 4                                   | •              |
| Dossziék  | Nyitott dokumentum gyujtok (MAPPÁK) | iyujto típusok |
| Kód       | Dok.gyu; 🔺 Irattartó megnevezése    | Akt            |
| D2010/01  | Dosszié D2010/01                    |                |
| D2010/02  | Dosszié D2010/02                    |                |
| D2010/03  | Dosszié D2010/03                    |                |
|           |                                     |                |
| + • • ×   | ▲ [                                 | • •            |

Új gyujto felviteléhez kattints a dossziék alatt lévo Új rekord felvitele gombra. #

A bállítások mentéséhez kattints a Módosítások mentése gombra. 🛩

Ha mégsem szeretnéd elmenteni az utolsó módosítást, kattints a *Módosítások elvetése* gombra. **x** 

Egy dokumentum gyujto alapértelmezetten dosszié vagy doboz lehet. Új gyujto típus felviteléhez kattints a *Gyujto típusok* fülre.

| Dossziék Nyitott | dokumentum gyujtok (MAPPÁK) G | yujto típusok |
|------------------|-------------------------------|---------------|
| Dok.gyüjto típus |                               | Aktív         |
| -                |                               | <b>V</b>      |
| Doboz            |                               | <b>V</b>      |
| Dosszié          |                               | <b>V</b>      |
|                  |                               |               |
| + • • ×          | •                             | •             |

Új típus felviteléhez kattints a gyujto típusok alatt lévo **Új rekord felvitele** gombra. 🖲

A bállítások mentéséhez kattints a Módosítások mentése gombra. 🛩

Ha mégsem szeretnéd elmenteni az utolsó módosítást, kattints a *Módosítások elvetése* gombra.

A TruArchive-ban ún. *nyitott dokumentum gyujtoket* is létrehozhatsz. Ezek átmeneti tárolásra szolgálnak, nem rendelkeznek fix tárolási hellyel.

Új nyitott dokumentum gyujto (mappa) létrehozásához kattints a Nyitott dokumentum gyujtok fülre.

| NYM – Nyitott mappa 🛛 🛛 | 1 |
|-------------------------|---|

Új nyitott gyujto felviteléhez kattints a gyujto típusok alatt lévo Új rekord felvitele gombra. 🖲

A bállítások mentéséhez kattints a *Módosítások mentése* gombra. 🛩

Ha mégsem szeretnéd elmenteni az utolsó módosítást, kattints a *Módosítások elvetése* gombra. **×** 

A szkennelt dokumentumok rögzítéskor vagy a megadott polchelyen lévo dossziék valamelyikébe, vagy egy nyitott dokumentum gyujtobe helyezhetok el.

Minden felhasználó csak az általa rögzített nyitott dokumentum gyujtohöz fér hozzá.

### 6.3 Felhasználónként testreszabható beállítások

### Felhasználói profil

A *Felhasználók* menüszalag **Felhasználói profil** gombjára (<sup>Fehasználó</sup>) kattintva a TruArchive muködését testreszabhatod saját magad számára.

Az itt megadott beállításokat a program csak a saját profilodhoz kapcsolja, így minden felhasználó a számára leginkább hatékony módon használhatja a programot.

A módosítások mindig a *Módosítások mentése* gombra kattintva menthetok. 🗹

Ha mégsem szeretnéd elmenteni a módosításokat, kattints a Módosítások elvetése gombra. X

| Felhasználó beállítások                          |            | ×            |
|--------------------------------------------------|------------|--------------|
| Felhasználó:                                     | Super User |              |
| Új rekord alapértelmezett Belső részleg:         | Tesztcég2  |              |
| Típus:                                           |            |              |
| Automatikusan nagyítsa a fa-struktúrás listákat: |            | <b>V</b>     |
| HOT KEY - új rekord beszúrása:                   | CONTROL+U  |              |
| SCAN indítása:                                   | CONTROL+T  |              |
| Keresés:                                         | CONTROL+K  |              |
| Dokumentum megtekintése:                         | CONTROL+M  |              |
| Sikeresen feltöltött állomány törlése:           |            |              |
| Sikeresen feltöltött állomány elmozgatása ide:   |            |              |
| Alapértelmezett dokumentum import környvtár:     | _          |              |
| Nyelvválasztás (language):                       | Magyar     |              |
| Automatikusan jelenítse-e meg a dokumentumokat:  |            | $\checkmark$ |
| Automatikusan nyissa-e ki a legördülő listákat:  |            |              |
| Kérdezzen rá új dokumentum csatolásakor:         |            |              |
| Kérdezzen rá kilépéskor az alkalmazás:           |            |              |
|                                                  |            |              |
|                                                  |            |              |
|                                                  |            |              |
| ▲√X (                                            |            | •            |

### Új rekord alapértelmezett

### Belso cég/részleg

Új dokumentum rögzítésekor alapértelmezetten az itt megadott cég/részleg jelenik meg ebben a mezoben.

### Típus

Új dokumentum rögzítésekor alapértelmezetten az itt megadott **Típus** jelenik meg ebben a mezoben.

#### **HOT KEY**

### Új rekord beszúrása, SCAN indítása, Keresés, Dokumentum megtekintése

A fenti muveletek az itt megadott billentyukömbinációk megnyomásával is indíthatók.

### Sikeresen feltöltött állomány törlése

Ha a checkbox be van pipálva, a fájlból rögzített dokumentumok törlodnek eredeti helyükrol.

### Sikeresen feltöltött állomány mozgatása ide

A feltöltött dokumentumok eredeti fájljait a program az itt megadott könyvtárba mozgatja. Amennyiben nem adsz meg elérési utat, a fájlok az eredeti helyükön maradnak.

### Alapértelmezett dokumentum import könyvtár

Dokumentum rögzítéskor a **Számítógép** gombra kattintva, az itt megadott könyvtár nyílik meg a fa struktúrában.

### Nyelvválasztás

A TruArchive jelenleg magyar, illetve angol nyelven használható.

### Automatikusan jelenítse-e meg a dokumentumokat?

Dokumentum fej (*fej-tétel muködés esetén:tétel*) kiválasztásakorvagy szurés után a program automatikusan megjeleníti a fejhez (*tételhez*) kapcsolódó dokumentum képet.

#### Automatikusan nyissa-e ki a legördülo listákat?

Amennyiben ki van pipálva a checkbox, a felhasználói reláció címkék esetén mezováltáskor automatikusan megjelennek a lehetséges értékek egy legördülo listában.

#### Kérdezzen rá új dokumentum csatolásakor?

Amennyiben ki van pipálva a checkbox, a rendszer minden dokumentum csatoláskor figyelmezteto/jóváhagyó üzenetet küld neked.

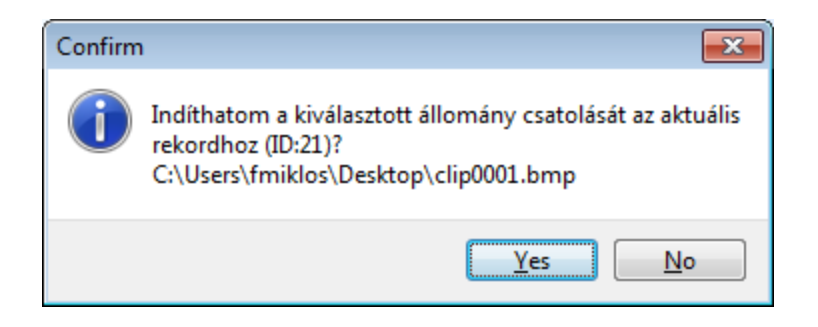

#### Kérdezzen rá kilépéskor az alkalmazás?

A rendszer kilépéskor minden esetben feldobja az alábbi üzenetet:

| Confirm | n 💌                           |
|---------|-------------------------------|
| 1       | Biztosan bezárja a programot? |
|         | Yes <u>N</u> o                |

#### Képernyo mentése (csak PRO)

Minden felhasználónak lehetosége van rá, hogy a Beállítás menüszalag **Képernyo mentése** gombjára kattintva elmentse az aktuális képernyobeálításokat (pozíció, méret, mezok sorrendje),

így a TruArchive minden alkalommal azonos képernyobeállításokkal fog indulni.

© 2010 DLM Consulting

### 6.4 Rendszerparaméterek

### Felhasználói reláció címkék

A TruArchive-ban három szabadon paraméterezheto reláció címke áll rendelkezésedre. Közös tulajdonságuk (és ebben különböznek a *felhasználói mezo címkéktol*), hogy elore felviheted a lehetséges értékeket, amelyek dokumentum rögzítéskor legördülo listából választhatók ki.

Alapértelmezetten a háromból csak két reláció címke van élesítve: Belso cég/részleg és Típus.

A címkék megnevezését a *Beállítás* menüszalag *Paraméterek* gombjára kattintva módosíthatod.

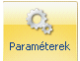

- A Felhasználói reláció címke (X) sorban csak írd át a megnevezését, és kattints a Módosítások mentése gombra.
- Ha mégsem szeretnéd elmenteni a módosításokat, kattints a Módosítások
   elvetése gombra. ×

| Paraméterek                                             | x                      |
|---------------------------------------------------------|------------------------|
| Felhasználói reláció cimke (1):<br>Formon megjelenjen?: | Belso cég/részleg<br>▼ |
| Felhasználói reláció cimke (2):<br>Formon megjelenjen?: | Típus<br>V             |
| Felhasználói reláció cimke (3):<br>Formon megjelenjen?: | Típusok alábontása     |
| Felhasználói mezo cimke (1):<br>Cimke1 látszódjon?:     | Paraméter1<br>▼        |
| Felhasználói mezo cimke (2):<br>Cimke2 látszódjon?:     | Paraméter2             |
| Felhasználói mezo cimke (3):<br>Cimke3 látszódjon?:     | Paraméter3             |
| Fej-tétel kapcsolat (több dokumentum egy fejhez):       |                        |
|                                                         |                        |
|                                                         |                        |
|                                                         |                        |
|                                                         |                        |
| ×vx -                                                   |                        |

A címkéket a mellettük lévo checkbox kipipálásával állíthatod élore.

A felhasználói reláció címkék lehetséges értékeit a Beállítás menüszalag Testreszabás gombjára

kattintva módosíthatod.

- A *Testreszabás* ablakon kattints a megfelelo fülre, majd az Új rekord hozzáadása gombra.
- A lehetséges értékek rögzítése után kattints a *Módosítások mentése* gombra. 🗹
- Ha mégsem szeretnéd elmenteni a módosításokat, kattints a Módosítások elvetése gombra. ×

|                      | -   |
|----------------------|-----|
| Belso cég/részleg Ak | tív |
| Tesztcég1            |     |
| Tesztcég2            | V   |
| Tesztcég3            | V   |
| Tesztcég4            | V   |
| Tesztcég5            | V   |

### Felhasználói mezo címkék

A TruArchive-ban három szabadon paraméterezheto mezo címke áll rendelkezésedre. Abban különböznek a *felhasználói reláció címkéktol*), hogy ezek lehetséges értékeit nem kell elore megadnod. Dokumentum csatolásakor szabadon rögzíthetok.

Alapértelmezetten a három mezo címke: *Paraméter1, Paraméter2, Paraméter3*.

A címkék megnevezését a *Beállítás* menüszalag *Paraméterek* gombjára kattintva módosíthatod.

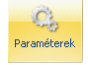

- A Felhasználói mezo címke (X) sorban csak írd át a megnevezését, és kattints a Módosítások mentése gombra.
- Ha mégsem szeretnéd elmenteni a módosításokat, kattints a Módosítások elvetése gombra. ×

| Paraméterek                                             | x                      |
|---------------------------------------------------------|------------------------|
| Felhasználói reláció cimke (1):<br>Formon megjelenjen?: | Belso cég/részleg<br>▼ |
| Felhasználói reláció cimke (2):<br>Formon megjelenjen?: | Típus<br>▼             |
| Felhasználói reláció cimke (3):<br>Formon megjelenjen?: | Típusok alábontása     |
| Felhasználói mezo cimke (1):<br>Cimke1 látszódjon?:     | Paraméter1<br>▼        |
| Felhasználói mezo cimke (2):<br>Cimke2 látszódjon?:     | Paraméter2<br>▼        |
| Felhasználói mezo cimke (3):<br>Cimke3 látszódjon?:     | Paraméter3<br>▼        |
| Fej-tétel kapcsolat (több dokumentum egy fejhez):       |                        |
|                                                         |                        |
|                                                         |                        |
| ×√X (                                                   | •                      |

A címkéket a mellettük lévo checkbox kipipálásával állíthatod élore.

### Maximális dokumentum méret (csak PRO)

A **Max. dokumentum méret (byte)** mezoben megadhatod, hogy maximum mekkora méretu dokumentum csatolható egy dokumentum fejhez. A beállítás után ne felejts el menteni.

| Max. dokumentum méret (byte): 🛛 📃 💌                                                                                                    | 100 000                |
|----------------------------------------------------------------------------------------------------|------------------------|
| Felhasználói reláció cimke (1):<br>Formon megjelenjen?:                                                                                                    | Belso cég/részleg<br>🔽 |
| Felhasználói reláció cimke (2):<br>Formon megjelenjen?:                                                                                                    | Típus<br>🔽             |
| Felhasználói reláció cimke (3):<br>Formon megjelenjen?:                                                                                                    | Típusok alábontása     |
| Felhasználói mezo cimke (1):<br>Cimke1 látszódjon?:                                                                                                    | Paraméter1<br>☑        |
| Felhasználói mezo cimke (2):<br>Cimke2 látszódjon?:                                                                                                    | Paraméter2             |
| Felhasználói mezo cimke (3):<br>Cimke3 látszódjon?:                                                                                                    | Paraméter3             |
| Raktárkezelés milyen mélységben:<br>1. fiz. tárolási szint megnev.:<br>2. fiz. tárolási szint megnev.:<br>3. fiz. tárolási szint megnev.:<br>4. fiz. tárolási szint megnev.: |                        |
| Kapcsolat külso alkalmazással:                                                                                                    |                        |
| Partner adatbázis kezelése:                                                                                                    |                        |
| Fej-tétel kapcsolat (több dokumentum egy fejhez):                                                                                                    |                        |

Amennyiben a csatolni kívánt állomány mérete meghaladja ezt, a felhasználó hibaüzenetet kap.

| TruArchive x                                                                                                |
|----------------------------------------------------------------------------------------------------|
| A betöltendő állomány mérete (115591) nagyobb mint a rendszer által engedélyezett max. méret! (100000 byte) |
|                                                                                                    |

### Partner törzs kezelése (csak PRO)

A TruArchive PRO verziójában lehetoség van rá, hogy a dokumentumokhoz tartozó partnert ne a három paraméter mezo *(felhasználói mezo címke)* valamelyikébe rögzítsd, hanem a megadott partnerek egy erre a célra létrehozott törzsbe kerüljenek.

A partner törzset a *Beállítások* menüszalag **Partnerek** gombjára kattintva érheted el.

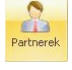

| 🛃 Cégek           | 🐉 Cégek, partnerek 🛛 🚽 🗖 🗙 |  |                                |               |                |       |  |
|-------------------|----------------------------|--|--------------------------------|---------------|----------------|-------|--|
| Rövidnév          | Név                        |  | Cím                            | Adószám       | Cégjegyzékszám | Aktív |  |
|                   |                            |  |                                |               |                |       |  |
| ABC               | ABC KERESKEDELMI KFT.      |  | 1122 Budapest, Valami utca 10. | 1234567890123 | 987654321000   | V     |  |
| EDS               | EDS SERVICES ZRT.          |  | 1100 Budapest, Teszt utca 3.   | 6876845649843 | 654561645646   | V     |  |
| FGH               | FGH KERESKEDELMI KFT.      |  | 1156 Budapest, Valami utca 12. | 4654684554654 | 987987987645   | V     |  |
|                   |                            |  |                                |               |                |       |  |
| H4 4 4 <b>F H</b> | H++~X@F                    |  |                                |               |                | •     |  |

Új partnert az Új rekord felvitele gombra kattintás után rögzíthetsz. 🖲

A módosítások mentéséhez kattints a Módosítások mentése gombra. 🐱

Ha mégsem szeretnéd elmenteni a módosításokat, kattints a Módosítások elvetése gombra. 🗙

A törzsben megadott partnerek új dokumentum rögzítésekor a **Cég, partner** mezoben érhetok el.

| 🛃 TruArchive - 1.00                                                                                                    | Forrai Miklós                                                                                                    | - = x |
|----------------------------------------------------------------------------------------------------|----------------------------------------------------------------------------------------------------|-------|
| Dokumentumok Beá                                                                                                    | állítás Felhasználók Magamról                                                                                                    |       |
| Paraméterek Testresza                                                                                                    | abás Partnerek Tárolási Mozgatás Képernyo<br>helyek tárhelyek között mentése Napló                                                              |       |
| Részletes nézet         Részletes nézet         Belso cég/részleg:         Megtekintheti:         Polc:         Paraméter1:         Paraméter3:         Megjegyzés:         ID: | ID<br>IST ABC ABC KERESKEDELMI KFT.<br>EDS EDS SERVICES ZRT.<br>FGH FGH KERESKEDELMI KFT.<br>12 Aktiv:<br>12 Aktiv:<br>Mappán belüli sorrend: 0 |       |

### Fej-tétel kapcsolat

A TruArchive alapértelmezetten *"csak dokumentum fej"* üzemmódban muködik. Ez azt jelenti, hogy egy dokumentum fejhez pontosan egy dokumentum tartozik.

Van rá lehetoség, hogy egy dokumentum fejhez több dokumentum is kapcsolódjon.

Például a dokumentum fej: *ABC KFT. márciusi számlái,* a dokumentum tételekhez pedig egyesével vannak csatolva a számlák.

Ebben az esetben a tárolási hely, a címkefelho és a dokumentum típus *(felhasználó reláció címke 2)* a dokumentum tételhez kapcsolódik.

araméterel

|               | Cég, partn                                                  | ier: TZ                                           | R Belso cég/rés:   | :leg:                   | ID: 12      |                    |
|---------------|-------------------------------------------------------------|---------------------------------------------------|--------------------|-------------------------|-------------|--------------------|
|               | Paramét<br>Paramé                                           | er1:<br>eter2:                                    |                    | Paraméter3:             |             |                    |
| $\checkmark$  | Megjegy                                                     | zés:<br>inthetic <b>Mir</b>                       | denki              | Aktív:                  |             | 7                  |
| 63-           | тыедсек                                                     | and edt. 1.11                                     | IUCIIKI            | THATTI                  |             |                    |
| P             | Rögzítv                                                     | re: 20:                                           | 10.07.15. 16:31:31 | Rögzítette: Fo          | rrai Miklós | _                  |
| <b>Fétele</b> | Rögzítv<br>k részletesen                                    | re: 20:<br>++ ▲ ✓ ×<br>Lista néze                 | 10.07.15. 16:31:31 | Rögzítette: Fo          | rrai Miklós |                    |
| Tétele        | Rögzitv<br>Rögzitv<br>M 4 4 > >>)<br>k részletesen<br>Típus | ve: 20:<br>++ ▲ ✓ ×<br>Lista néze<br>Címkefelho   | 10.07.15. 16:31:31 | Rögzítette: Fo          | rrai Miklós | Kiterjeszte        |
| Tétele        | K részletesen<br>Típus<br>2 Egyéb                           | ve: 20:<br>++ • • × ×<br>Lista néze<br>Címkefelho | Dokumentum gyüjto  | Polc<br>A-100-51-1 polc | Aktív 7     | Kiterjeszte<br>JPG |

A "fej-tétel" muködést a Beállítás menüszalag Paraméterek gombjára kattintva módosíthatod.

| Fej-tétel kapcsolat (több dokumentum egy fejhez): | <b>V</b> |
|---------------------------------------------------|----------|
|---------------------------------------------------|----------|

Amennyiben már rögzítettél az adatbázisba dokumentumokat, a kétféle muködés közti váltás akár több percig is eltarthat.

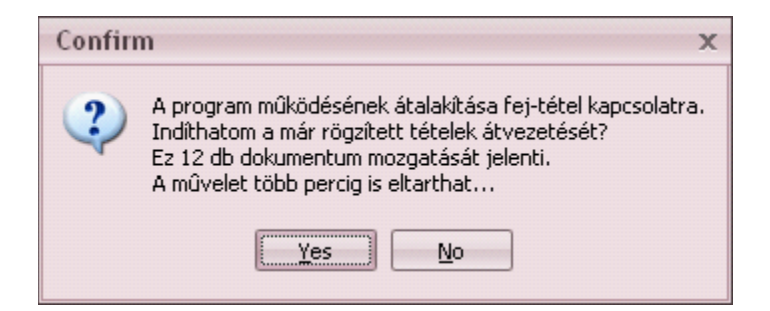

*"Fej-tétel"* üzemmód esetén lehetoség van a dokumentum tételek adatainak csoportos módosítására. Kijelöléshez kattints a módosítani kívánt tételeket jelölo ikonokra. A kijelölést az ikon körül lévo fekete keret jelöli.

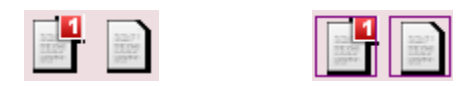

A tételadatok mentését követoen w, lehetoséged van a módosítások átvezetésére.

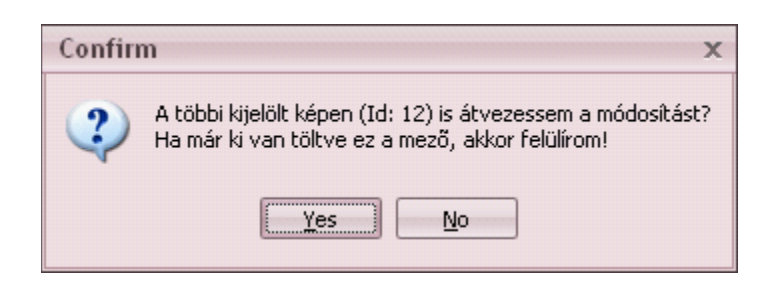

### 6.5 Szkenner beállítások

A Dokumentumok menüszalag Szkenner beállítások gombjára kattintva szkennelésre vonatkozó

alapértelmezett beállításokat határozhatsz meg.

| I | 🛃 Egyéni szkenner beállítások                | - |    | x |
|---|----------------------------------------------|---|----|---|
|   | Elsődleges TWAIN eszköz:                     |   |    | ] |
| I | Alapértelmezett SCAN formátum: TIF           |   |    |   |
| I | Beolvasott kép felbontása: 1 Szürke árnyalat |   |    |   |
| I | Szkenner interfész megjelenítése:            |   |    |   |
| I | Alapértelmezett olvasási tálca: 1 ADF        |   |    |   |
| I | X felbontás (DPI):                           |   | 15 | 2 |
| I | Y felbontás (DPI):                           |   | 15 | 0 |
|   |                                              |   |    |   |
|   | ▲ ✓ X ◀                                      |   |    | • |

Elsodleges TWAIN eszköz

Az alapértelmezett dokumentum szkenner.

### Alapértelmezett SCAN formátum

*TIF esetén:* amennyiben egyszerre több oldalt szkennelsz, a rendszer azokat egy többoldalas *TIF*be menti, így az oldalak a TruArchive-ban is egy dokumentumként jelennek meg. JPG esetén: amennyiben egyszerre több oldalt szkennelsz, a rendszer azokat oldalanként JPG-be menti, így azok a TruArchive-ban is külön dokumentumként jelennek meg.

#### Beolvasott kép felbontása

A szkennelt dokumentumok a beállítástól függoen szürkeárnyalatosként vagy színesként jelennek meg az adatbázisban.

A szürkeárnyalatos képek kisebb lemezterületet foglalnak az adatbázis helyéül szolgáló merevlemezen.

### Szkenner interfész megjelenítése

Ha bepipálod, akkor szkenneléskor meg fog jelenni a szkennerhez tartozó gyári szoftver, és ott végezheted el a beállításokat. Minden más esetben az itt megadott beállítások szerint fog történni a szkennelés.

#### Alapértelmezett olvasási tálca

Meghatározhatod, hogy a szkenner üveglapjáról vagy az adagolójából (ADF) történjen a szkennelés.

#### X és Y felbontás

A szkennelt anyag felbontását is meghatározhatod (dpi-ben).